## Санаторий «Жемчужина». Официальный сайт - www.zhemchuzhinka.ru

## Как ознакомиться с ценами на «Профсоюзные путевки».

Зайти на официальный сайт санатория (**www.zhemchuzhinka.ru**) с компьютера или мобильного телефона/планшета. На сайте в верхней части экрана в строке главного меню левой кнопкой мыши нажимаем на раздел «**цены**». Выбираем из предложенных прейскурантов нужный (<u>«Прейскурант для членов профсоюзов членских организаций ФПРТ и ФНПР и членов их семей»</u> или «Прейскурант "Профсоюзная путевка" по программе "Трехдневный оздоровительный тур"»).

## <u>Как забронировать путевку в санаторий самостоятельно. Существует 2 простых</u> способа: 1. Через официальный сайт 2. По телефону отдела бронирования.

1. Зайти на официальный сайт санатория (www.zhemchuzhinka.ru) с компьютера или мобильного телефона/планшета). Для этого необходимо:

- в поисковой строке ввести фразу «Санаторий Жемчужина Набережные Челны» либо «www.zhemchuzhinka.ru»;

- затем из предложенных вариантов выбрать <u>«Санаторий "Жемчужина" г. Набережные</u> <u>Челны...</u>

zhemchuzhinka.ru»;

- на главной странице сайта необходимо спуститься ниже, прокрутив колесиком мышки вниз;

- в появившемся окне <u>«бронирование путевок»</u> (оформленное в светло-сером цвете) необходимо будет указать дату заезда и дату выезда, количество гостей, в том числе детей, а также ввести код для членов профсоюзов РТ: **Профсоюз РТ** 

- после заполнения всех параметров, в том числе промокода, необходимо нажать кнопку «НАЙТИ»;

- система предложит имеющиеся свободные номера по специальным сниженным ценам для членов профсоюзов;

- выбираем номер;

- выбираем один из предложенных вариантов: "ПРОФСОЮЗНАЯ ПУТЕВКА" ДЛЯ ЧЛЕНОВ ПРОФСОЮЗА РЕСПУБЛИКИ ТАТАРСТАН И ЧЛЕНОВ ИХ СЕМЕЙ с пометкой «тариф по промокоду»;

- обратите внимание на то, что путевку по программе «Трехдневный оздоровительный тур» можно приобрести, указав при бронировании количество дней – Здня;

- если бронирование путевки по программе «Трехдневный оздоровительный тур» осуществляется на 1 человека, то из предложенных вариантов необходимо выбрать «Место в номере при двухместном размещении»

- если бронирование путевки по программе «Трехдневный оздоровительный тур» осуществляется на 2 человек, то из предложенных вариантов необходимо выбрать «Стандартный 2х местный»; нажимаем «ВЫБРАТЬ»

- затем из предложенных вариантов выбираем «Трехдневный оздоровительный тур для членов профсоюза РТ 3 дня/2 ночи» с пометкой «тариф по промокоду»;

нажимаем «выбрать», после чего система предложит «выбрать для следующего гостя»;
нажимаем на это сообщение «выбрать для следующего гостя»; выбираем для второго гостя «Трехдневный оздоровительный тур для членов профсоюза РТ 3 дня/2 ночи»;

- в правой части экрана в окне «Ваше бронирование» отобразится информация с периодом заезда, категорией номера, стоимостью;

- нажимаем кнопку «ПРОДОЛЖИТЬ»;

- после нажатия кнопки «ПРОДОЛЖИТЬ», откроется страница, на которой необходимо будет ввести данные гостей;

- заполняете раздел «Контактные данные», вводите ФИО, электронный адрес, номер телефона. Эта информация необходима для того, чтобы менеджер санатория при необходимости мог с вами связаться для уточнения данных. В разделе «контактные данные» могут указываться данные человека, который приобретает или курирует процесс покупки путевки, но при этом сам не является отдыхающим. Например: дочь/сын приобретает путевку для своих пожилых родителей. Менеджер свяжется с дочерью/сыном, а гостями санатория являются родители;

- затем после заполнения раздела «Контактные данные», необходимо будет заполнить раздел «Информация о гостях»;

- вводим в имеющиеся поля ФИО каждого заезжающего гостя;

- чуть ниже в разделе «Время заезда и выезда» выбираем желаемое время заезда и выезда;

- после раздела «Время заезда и выезда» необходимо выбрать способ оплаты «Банковская карта Visa, MasterCard, МИР», чтобы оплатить 50 % от стоимости путевки. Остальное — при заселении. Или же оплатить всю стоимость сразу;

- также можно внести предоплату только за первые сутки проживания или выбрать вариант «Оплатить при заселении» без предоплаты;

- нажать кнопку «ЗАБРОНИРОВАТЬ»;

- осуществится переход к платежной системе;

- в открывшемся окне платежной системы необходимо ввести номер карты, которой планируете оплачивать, срок ее действия, СVС (три цифры на обороте карты), электронную почту;

- нажать кнопку «ОПЛАТИТЬ»;

- на ваш телефон придет код подтверждения, который надо будет ввести в окно «код из SMS» и нажать «подтвердить»;

## - произойдет оплата, а на указанную вами электронную почту придет подтверждение брони.

- оставшуюся сумму необходимо будет заплатить при заселении, предоставив ходатайство, в котором прописаны все заезжающие гости и копия профсоюзного билета гостя, на которого выписывается ходатайство. При отсутствии данных документов, стоимость будет скорректирована (увеличена).

 Позвонить в отдел бронирования санатория «Жемчужина» по бесплатному номеру 8 800 444 34 15 (с сотового или городского телефона). Сообщить менеджеру, что вы являетесь членом профсоюза. Сотрудник отдела рассчитает стоимость и забронирует путевку по специальному прейскуранту «Профсоюзная путевка».

Бронирование путевок с использованием туристического кешбэка осуществляется только через сайт. При необходимости можно позвонить в отдел бронирования по тел.: 8 800 444 34 15 и проконсультироваться с менеджером.